Per configurare la posta di GMAIL

(e la nostra posta istituzionale <u>nome.cognome@ius.to</u> lo è)

Proceda così:

Si colleghi al sito <u>www.gmail.com</u>
 E nella maschera che le compare metta le sue credenziali

## Google

Un unico account. Tutto il mondo Google.

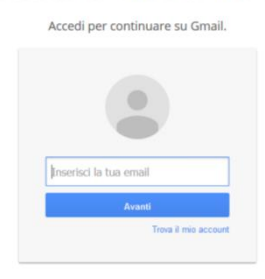

2) Una volta dentro clicchi sull'ingranaggio sulla destra in alto e clicchi su "impostazioni".

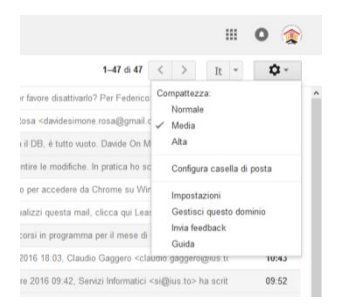

3) Della schermata che le compare selezioni la scheda "inoltro e POP/IMAP"

| Impostazioni                                                         |                                                                                                    | It - 10 |
|----------------------------------------------------------------------|----------------------------------------------------------------------------------------------------|---------|
| Generali Etichette Posta in arrivo Account                           | Filtri e Inditudi bloccati Inoltro e POPIMAP Chat Labs                                                                                                    |         |
| Lingua:                                                              | Lingua di visusi sazione di Posta IUSTO / SSE Dessudengo: Italiano 🗸 Cambia le impostazioni della lingua per altri prodotti Google                                           |         |
|                                                                      | Attiva strumenti di Immissione - Consente di utilizzare vari strumenti di immissione testo per scrivere nella lingua desiderata - Modifica strumenti - Uteriori informazioni |         |
|                                                                      | Supporto per scrittura da destra a sinistra disattivato     Supporto per scrittura da destra a sinistra attivato                                                             |         |
| Numeri di telefono:                                                  | Codice Paese predefinite: talia                                                                                                    |         |
| Dimensioni max pagina:                                               | Mostra 100 conversazioni per pagina<br>Mostra 100 contati per pagina                                                                                                    |         |
| Immagini:                                                            | Visualizza sempre le immagini esterne - Uteriori informazioni     Othiedi prima di visualizzare immagini esterne                                                             |         |
| Comportamento predefinito per la risposta:<br>Ulteriori informazioni | Rispondi     ORispondi a tutti                                                                                                    |         |

4) Della schermata che le compare si assicuri che sia attivo IMAP (se non lo è clicchi su attiva IMAP e SALVI in basso)

Successivamente clicchi su "istruzioni per la configurazione" (vedi freccia nell'immagine sotto).

| Generali Etichette Posta in arrivo Account Filtr<br>Inotto:<br>Uteriori informazioni<br>Scarica tramite POP:<br>Uteriori informazioni | ri e Indiritzi bioccati Inoltro e POPIMAP Chat Labs Aggung un indirizzo di inoltro Suggerimento: puoi anche inoltrare solo alcuni messaggi mediarte la cressione di un fitto. 1. State: DOP è attivato per tutti messaggi che inressaggi als partier dal 17/11/14 Attan POP per uti messaggi che inressaggi che artivano a partire da adesso bistattiva POP solo per i messaggi che artivano a partire da adesso bistattiva POP 2. Quando i messaggi vengono scaricati tamitte POP [consena la copia Posta IUSTO / SSF Rebaudengo in Posta in arrivo                                                                         |  |  |
|----------------------------------------------------------------------------------------------------|----------------------------------------------------------------------------------------------------|--|--|
| Inoltro:<br>Uteriori informazioni<br>Scarica tramite POP:<br>Uteriori informazioni                                                    | Aggung un infinizza di noltru           Suggerimento: puol anche inoltrare solo alcuni messaggi mediante la creazione di un filtro.           1. Stato: DOP è nitrivato per tutti messaggi che a partine dal 17/11/14           Attan POP sulti misensaggi che innessaggi sito inscazgi gi si carciani)           Otton POP sulti messaggi che innessaggi che artivano a partire da adesso           Otton POP sulti per i messaggi che artivano a partire da adesso           Distattiva POP           2. Quando i messaggi vengono scaricati tramite POP [consena la copia Posta IUSTO / SSF Rebaudengo in Posta in arrivo |  |  |
| Scarica tramite POP:<br>Utenon informazion                                                                                            | Suggerimento: puol anche inoltrare solo alcuni messaggi mediante la cressione di un filtro. 1. State: DOP è attivato per tutti imessaggi (anchi a partine dal 17/11/14  Attiva DOP per uti imessaggi (anchi in messaggi gale carcitat)  Attiva DOP solo per i messaggi che artivano a partire da adesso  Distattiva POP 2. Quando i messaggi vengono scaricati tramite POP [conterna la copia Posta IUSTO / SSF Rebaudengo in Posta in anivo v                                                                                                    |  |  |
| Scarica tramite POP:<br>Ulteriori informazioni                                                                                        | 1. State: ODP & attivato per tuti i messaggi attivati a partier dal 17/11/14<br>Attan ODP per tuti i messaggi (attivati i messaggi attivati a partier da adesso<br>Otsattiva POP sito per i messaggi che arrivano a partire da adesso<br>Otsattiva POP 2. Quando i messaggi vengono scaricati tramite POP [consena la copia Posta IJSTO / SSF Rabaudengo in Posta in arrivo                                                                                                    |  |  |
| Uttenon informazioni                                                                                                    | O Attea POP por turiti i messaggi (anche i mossaggi ga scancati)<br>Attea POP soto pri messaggi che arrivano a partire da adesso<br>O lisentiva POP<br>2. Quando i messaggi vengono scaricati tramite POP [conserva la copia Posta IUSTO / SSF Rebaudengo in Posta in arrive ~                                                                                                    |  |  |
|                                                                                                    | ORDia V-V 500 per i messaggi che arrivano a partire da adesso<br>Obstativa POP 2. Quando i messaggi vengono scaricati tramite POP [consena la copia Posta IUSTO / SSF Rebaudengo in Posta in anno                                                                                                    |  |  |
|                                                                                                    | 2. Quando i messaggi vengono scaricati tramite POP conserva la copia Posta IUSTO / SSF Rebaudengo in Posta in arrivo 🗸                                                                                                    |  |  |
| :                                                                                                    |                                                                                                    |  |  |
|                                                                                                    | <ol> <li>Configura il tuo client di posta (ad es. Outlook, Eudora, Netscape Mail)<br/>(struzioni pacia configurazione</li> </ol>                                                                                                    |  |  |
| Accesso IMAP:                                                                                                    | Stato: IMAP attivato                                                                                                    |  |  |
| (accesso a Posta IUSTO / SSF Rebaudengo da altri client mediante (AP)<br>Ulteriori informazioni                                       | Attiva IMAP     Disattiva IMAP                                                                                                    |  |  |
|                                                                                                    | nedo contrassectivo messacolo in IMAP come eliminato:                                                                                                    |  |  |
|                                                                                                    | Eliminazione automatica attiva - Aggiornamento immediato del server (impostazione predefinita)                                                                                                    |  |  |
|                                                                                                    | Eliminazione automatica disattivata - Attendi l'aggiornamento del server da parte del client.                                                                                                    |  |  |
|                                                                                                    | Quando un messaggio viene contrassegnato come eliminato e cancellato dall'ultima cartella IMAP visibile:<br>Archivia il messaggio (impostazione predefinita)                                                                                                    |  |  |
|                                                                                                    | Sposta il messaggio nel Cestino                                                                                                    |  |  |
|                                                                                                    | Elimina immediatamente il messaggio per sempre                                                                                                    |  |  |
|                                                                                                    | Limiti della dimensione delle cartelle                                                                                                    |  |  |
|                                                                                                    | Immediate il numero di messaggi nelle cartelle IMAP (impostazione predefinita)                                                                                                    |  |  |
|                                                                                                    | ○ Imposta le cartelle IMAP per limitare la quantità di messaggi a questo numero 1.000 v                                                                                                    |  |  |
|                                                                                                    | Configura il tuo client di posta (ad es. Outlook, Thunderbird, iPberganistica e configurazione<br>Istruzioni per la configurazione                                                                                                    |  |  |
|                                                                                                    | Salva modifiche Anulita                                                                                                    |  |  |
|                                                                                                    |                                                                                                    |  |  |

5) La pagina internet che le si apre ripota le istruzioni dettagliate per la congiurazione per i diversi client. Seguendole passo passo dovrebbe poter configurare il client da lei utilizzato.

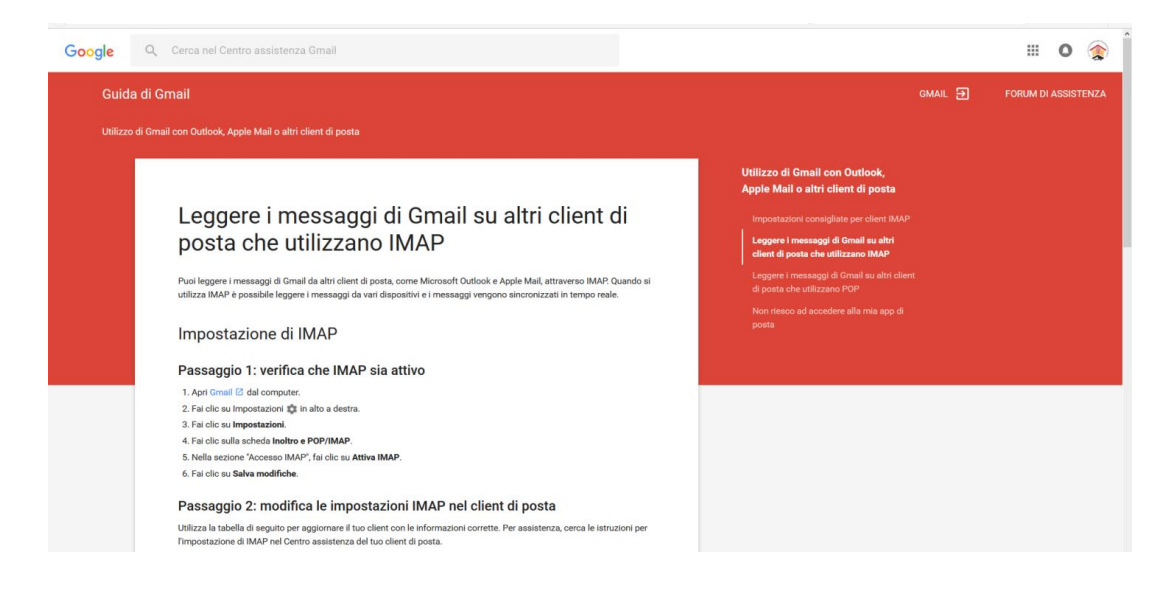

Come nota le ho indicato IMAP, anziché POP. I server sono quelli indicati nell'immagine qui sotto. Se richiesto si ricordi di settare le porte come indicato.

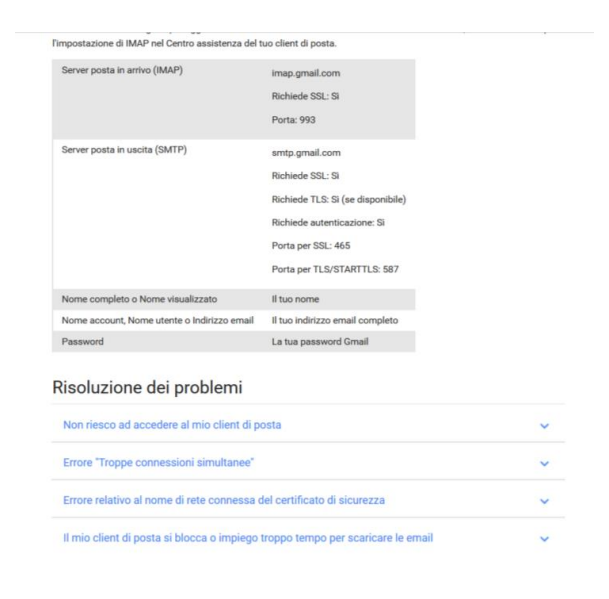